# **Opdrachtenboekje Exact Online**

Trainingssessie 'Snel en direct activa afschrijven in Exact Online'.

Locatie: Theater 17

Tijd: 13:30 – 14:10 uur

Host: Elvan Kose

#### Inleiding

In dit opdrachtenboekje is een aantal opdrachten opgenomen als onderdeel van de training 'Snel en direct activa afschrijven in Exact Online'.

In totaal zijn er vier opdrachten. Er staat een testomgeving voor je klaar (Demo 5xx), zodat je meteen aan de slag kunt.

Ben je na de training geïnteresseerd in het werken met activa in Exact Online? Vergeet dan niet op de laatste pagina van dit opdrachtenboekje te kijken voor meer informatie.

## Opdracht 1 Controleren activumgroep

We starten met het controleren van de activumgroep. Activumgroepen bevatten alle grootboekrekeningen die worden gebruikt voor financiële transacties voor activa in die activumgroep. Activumgroepen maken het mogelijk om meerdere activa tegelijkertijd af te schrijven.

Voor deze trainingssessie staat er al een aantal activumgroepen klaar. We gaan werken met de Activumgroep ICT. Deze is terug te vinden via onderstaande stappen:

- 1. Navigeer via [bedrijfsnaam > stamgegevens > activa > activumgroepen]
- 2. Klik door op de activumgroep 02- ICT

In de activumgroep is een viertal grootboekrekeningen te vinden.

- 1. Rekening 'activa' moet aansluiten bij de grootboekrekening die gebruikt wordt bij de inkoopboeking van de investering
- 2. De rekening 'afschrijving (Balans)' is de balansrekening die de gebruikt wordt bij het reserveren van de kosten
- 3. De rekening 'afschrijving (W&V)' is de kostenrekening waar de kosten uiteindelijk op worden geboekt
- 4. De rekening 'herwaardering (Balans)' wordt gebruikt bij de actie 'herwaarderen' vanuit het activum.

#### Zelf een activumgroep aanmaken

Als je zelf een activumgroep wilt aanmaken, is het dus belangrijk om de genoemde grootboekrekeningen in te vullen. De code en omschrijving zijn geheel naar eigen wens in te vullen. In dit opdrachtenboekje werken we verder met de activumgroep [02 – ICT].

# Opdracht 2 Activeren van een nieuw activum

We gaan nu een nieuw activum aanmaken. In deze oefening is dat een nieuwe laptop. Bij het aanmaken van het activum kan een inkoopboeking worden gekoppeld. De inkoopboeking is reeds aangemaakt.

- 1. Navigeer naar [ financieel > activa > activa > overzicht ].
- 2. Klik op de knop [ nieuw ]
- Geef de code Pro N70 in Geef de omschrijving Asus VivoBook Pro 70 in
- Selecteer de activumgroep [02- ICT] De afschrijvingsmethode wordt automatisch gevuld, doordat deze is ingesteld in de activumgroep.
- 5. Na het selecteren van de activumgroep kan een inkoopboeking geselecteerd worden
- 6. Klik op het loepje bij boekstuknummer
- 7. Selecteer inkoopboeking met nummer 19600026
- Vul de aanschafdatum 02-10-2019 in Let op, dit is niet de datum waarop begonnen wordt met afschrijven.
- 9. De leverancier wordt automatisch gevuld vanuit de inkoopboeking.
- 10. Ga door naar het kopje [afschrijvingen]
- 11. Geef de begindatum 01-11-2019 in Dit is de datum waarop Exact Online begin met afschrijven
- 12. Kies [ opslaan ]

#### Resultaat

Het nieuwe activum is gemaakt en er kan mee worden gewerkt.

# Opdracht 3 Reeds bestaande activum afschrijven in Exact

Werk je al in Excel en er is reeds afgeschreven buiten Exact Online? Dan kan je gemakkelijk de reeds afgeschreven perioden in een activum onderbrengen in Exact Online. In deze opdracht leer je hoe je dit doet.

- 1. Maak een nieuw activum aan via [financieel > activa > activa > overzicht > nieuw]
- 2. Geef de code [BRANDKAST] in
- 3. Geef de omschrijving [ Brandwerende Archiefkast Phoenix ] in
- 4. Selecteer de activumgroep [04 Bedrijfsinventaris ]
- 5. Selecteer het boekstuknummer 19600028
- Geef de aanschafdatum 01-01-2019 in Let op, dit is niet de datum waarop Exact begint met afschrijven.
- 7. Ga door naar het kopje [afschrijving]
- 8. Geef een begindatum in van 01-11-2019
- 9. Geef een restwaarde in van 100 euro
- 10. Vink het vierkantje aan bij [reeds afgeschreven]
- 11. Geef bij [perioden afgeschreven] 8 in
- 12. Geef bij [bedrag afgeschreven] 120
- 13. Kies [opslaan]
- 14. Controleer de boekwaarde. Deze zou 780 euro moeten zijn.

## Opdracht 4 Activum afschrijven

Het is mogelijk direct vanuit een activum af te schrijven. Het is ook mogelijk dit voor alle activa tegelijk te doen. In deze oefening gaan we vanuit een specifiek activum afschrijven. Daarna volgt een oefening voor de afschrijving in bulk.

- 1. Navigeer naar [financieel > activa > activa > overzicht ]
- 2. Klik het activum Asus VivoBook Pro N705UD-GC276T open
- 3. Kies onder [monitor] voor [afschrijvingsplan]
- 4. Klik op de knop [ afschrijven ]
- 5. Vul boekjaar 2019 in
- 6. Vul periode 11 in
- 7. Kies vernieuwen
- 8. Vink het activum aan
- 9. Klik op [ afschrijven]

#### Resultaat

Er is nu afgeschreven op het specifieke activum VivoBook Pro N705UD-GC276T.

#### **Opdracht 5** Activa afschrijven in Bulk

- 1. Navigeer naar [financieel > activa > afschrijving > afschrijven]
- 2. Klik op het loepje achter [activum]
- 3. Selecteer alle activa die afgeschreven moeten worden.
- 4. Door het vinkje voor [code] aan te vinken, worden alle activa in een keer geselecteerd
- 5. Klik op het pijltje naar rechts, midden in het scherm
- 6. Klik op [ok]
- 7. Vul het boekjaar 2019 in
- 8. Vul de periode 11 in
- 9. Klik op [vernieuwen]
- 10. Zet een vinkje voor [code]. Alle activa worden geselecteerd
- 11. Klik op [afschrijven]
- 12. De geselecteerde activa zijn afgeschreven tot en met periode 11

#### Afsluiting Meer weten?

Meer weten over activa in Exact Online, of wil je zelf meteen aan de slag?

- 1. Log in via Exact Online en kies voor de knop [ support ] rechtsboven in het scherm.
- 2. Klik op [Kennisbank]
- 3. Klik op [financieel]
- 4. Klik op [activa]

| = EXACL Hoofdpagina Kennisbank                     | Training Community Ideeën Supportvragen Consultancy Zoeken                                           | Q 🐥 🙆 Member-005580                                                                     |
|----------------------------------------------------|----------------------------------------------------------------------------------------------------|-----------------------------------------------------------------------------------------|
|                                                    |                                                                                                    |                                                                                         |
|                                                    | Was dit artikel nuttig? 🚺 0 📫 0                                                                      | Gerelateerde berichten                                                                  |
| Bankrekeningen aanmaken, bewerken en koppelen      | Werken met activa                                                                                    | <ul> <li>Hoe activamodule aan te maken</li> </ul>                                       |
| > Bankafschriften                                  | Gebruik de onderstaande hyperlinks voor meer informatie over het werken met activa.                  | De ingevoerde restwaarde bij het activeren wordt                                        |
| > Boekingen in Exact Online                        | U moet de rol Activa beheren hebben om met activa en activumgroepen te werken. Zie Mijn Exact Online | <ul> <li>Activa</li> <li>Is het mogelijk de restwaarde in de mva staat te t…</li> </ul> |
| > Bankboekingen                                    | I Rechten.                                                                                           | activa inventaris afschrijven over bijvoorbeeld 5 jaar                                  |
| > Inkoopboekingen                                  | Werkwijze                                                                                            |                                                                                         |
| Verkoopboekingen                                   | Afschrijvingsmethoden aanmaken                                                                       |                                                                                         |
| > Kasboekingen                                     | Activumgroepen wijzigen                                                                              |                                                                                         |
| Manual all and and and and and and and and and and | Activa aanmaken                                                                                      |                                                                                         |
| > wemonaaiboekingen                                | Activa bekijken, bewerken of verwijderen<br>                                                         |                                                                                         |
| > Cheques                                          | Activa verkopen                                                                                      |                                                                                         |
| > Facturen incasseren                              | Activa samenvoegen                                                                                   |                                                                                         |
| > Belasting en aangiften                           | Activa herwaarderen                                                                                  |                                                                                         |
| > Valuta                                           | Activa splitsen                                                                                      |                                                                                         |
| > Budget                                           | Activa atschrijven                                                                                   |                                                                                         |
| < Activa                                           | Een afschrijvingsplan genereren                                                                      |                                                                                         |
|                                                    | De restwaarde van een activum wijzigen                                                               |                                                                                         |
| Afschrijvingsmethoden aanmaken                     | Activa buiten gebruik stellen                                                                        |                                                                                         |
| Activa aanmaken                                    |                                                                                                    |                                                                                         |
| Activa afschrijven                                 | Informatie over                                                                                      |                                                                                         |
| Activa herwaarderen                                | Activa - Afschrijving                                                                                |                                                                                         |
| Activa verkopen                                    | · · · · · · · · · · · · · · · · · · ·                                                                |                                                                                         |
| Activa buiten gebruik stellen                      | Vaelnestalde vranan                                                                                  |                                                                                         |
| > Kostenanalyse                                    | <u>งอะห์สวายพร.งเชิงแ</u>                                                                            | Hulp nodig? [L]<br>Start een chat Online                                                |
|                                                    | Problemen met het afschrijven van activa oplossen                                                    | Meer contactopties >                                                                    |

\*

I I © EXACT 2019 | PRIVACY STATEMENT | LEGAL DISCLAIMER | COOKIES ALGEMEEN | COOKIES PORTAL | ALGEMENE VOORWAARDEN | GEBRUIKSVORWAARDEN